## Alarm Email Configuration settings

## 1. Configure the storage server

Go the web server and choose the Storage Server, add the device that you select.

|                                                          |                                 |                                     |                   |             |        |              | -     | . 🗗 🗙        |
|----------------------------------------------------------|---------------------------------|-------------------------------------|-------------------|-------------|--------|--------------|-------|--------------|
| ← 🛞 🥌 http://192.168.168.217/system/index.html?lang=en   |                                 |                                     |                   |             |        |              | ۍ - م | 6 6 6        |
| ② Vehicle Monitor System × ③ Vehicle Management System   |                                 |                                     |                   |             |        |              |       |              |
| 🍰 🚺 建议网站 👻 🤫 论坛 - Powered by Discuz! 🗿 凤凰登录页面 🍡 Google i | 翻译 🌀 Error — VisualSVN Server 🌾 | ▶ 网页快讯库 ▼                           |                   |             |        |              |       |              |
|                                                          |                                 |                                     |                   |             |        |              |       |              |
|                                                          |                                 |                                     | _                 |             |        |              |       |              |
| Home                                                     | Client Device                   | e Status Server                     | Log               |             |        |              |       |              |
|                                                          |                                 |                                     |                   |             |        |              |       |              |
|                                                          | Search Q Client Name            | Or Account Search                   |                   |             |        |              |       |              |
|                                                          |                                 |                                     |                   |             |        |              |       |              |
|                                                          | an Stonice According            |                                     |                   |             |        | ×            |       |              |
| Server > Storage Server                                  |                                 |                                     |                   |             |        |              |       |              |
|                                                          | Q Device Name Or IDNO           | Search Q Client Name                | or Account        | Search      |        |              |       |              |
| All Storage Scher Add Server                             | Add Select Current Storag       | ge Server: Storage Server Associate | d Number: 1       |             |        |              |       |              |
| Login Server                                             | Operator                        | Index Nama                          | No                | Type        | Client |              |       |              |
| Gateway Server Operator Associated In                    | Add                             | 1 10002                             | 10002             | MDVR        | wander | Port(Client) |       |              |
| User Server Edit Delete Add Edit                         | Add                             | 2 50001                             | 20017             | MDVR        | wander | 0011         |       |              |
| Home Page Prev Page Next P                               | Homa Pana Pres Pana Nevt Pana   | a End Para Total 1 Para 2 Racord Ov | Tent 1 Page Go Pe | r Data 10 V |        |              |       |              |
| Download Site                                            | nomerage rievrage rewrage       | e Entrage TotalTrage 2 Netoru Cu    | ten i rage oo re  |             |        |              |       |              |
| Download Server                                          |                                 |                                     |                   |             |        |              |       |              |
|                                                          |                                 |                                     |                   |             |        |              |       |              |
|                                                          |                                 |                                     |                   |             |        |              |       |              |
|                                                          |                                 |                                     |                   |             |        |              |       |              |
|                                                          |                                 |                                     |                   |             |        |              |       |              |
|                                                          |                                 |                                     |                   |             |        |              |       |              |
|                                                          |                                 |                                     |                   |             |        |              |       |              |
|                                                          |                                 |                                     |                   |             |        |              |       |              |
| <                                                        |                                 |                                     |                   |             |        |              |       | ><br>€ 97% - |

2.Config the email server.

Go to the Server window and chose Email Config, then fill in the email address, password and other blanks that marked by the red symbol(These settings are all your target email). And you can test your email configuration after setting completely.

| Server Manager                                                                        |                                                                                                    |                                                          |                                                               | ×                                                                                                    | < | 010-09-30 10:32:41 | A41 陈氏太极拳 務生馆          |
|---------------------------------------------------------------------------------------|----------------------------------------------------------------------------------------------------|----------------------------------------------------------|---------------------------------------------------------------|----------------------------------------------------------------------------------------------------|---|--------------------|------------------------|
|                                                                                       |                                                                                                    |                                                          |                                                               |                                                                                                    | þ | E-mail Setup       |                        |
| Register                                                                              | Database DIY                                                                                          | WAN Add                                                  | dress History E                                               | Backup                                                                                                    |   | E-mail Parameters  |                        |
|                                                                                       |                                                                                                    |                                                          |                                                               |                                                                                                    |   | Account            | sumeng@icarvisions.com |
| Web Config                                                                            | Login SMS Config                                                                                      | E-Mail Co                                                | onfig Storage                                                 | Config                                                                                                    |   | Password           | MARKANNA               |
| Citer Comment                                                                         | an anti-                                                                                              |                                                          |                                                               |                                                                                                    |   | SMTP Address       | smtp.exmail.qq.com     |
| Start Service                                                                         | Stop Service Conrig                                                                                   | Maintena                                                 | ance WIFIC                                                    | oning Exit System                                                                                                    |   | SMTP Port          | 465                    |
| Server                                                                                | Information                                                                                           | Run Time                                                 | Version                                                       | Exe Path                                                                                                    |   | SMTP Security      | SSL                    |
| Login Server<br>Gateway Server<br>Media Server<br>User Server<br>WIEL Download Server | Running - Running<br>Running - Running<br>Running - Running<br>Running - Running<br>Running - Running | 04:23:48<br>04:23:39<br>04:23:19<br>04:23:16<br>04:25:18 | 8.17.4.18<br>8.17.4.18<br>8.17.4.18<br>8.17.4.18<br>8.17.4.18 | C:\Program Files (x86)\IVM<br>C:\Program Files (x86)\IVM<br>C:\Program Files (x86)\IVM<br>C:\Program Files (x86)\IVM<br>C:\Program Files (x86)\IVM |   | Send<br>Recipients |                        |
| Storage Server<br>Redis Server                                                        | Running - Running<br>Running - Running<br>Running - Running                                           | 04:24:41<br>04:24:22                                     | 8.17.4.18<br>8.17.4.18<br>8.17.4.18                           | C: \Program Files (x86) \LVM<br>C: \Program Files (x86) \LVM<br>C: \Program Files (x86) \LVM                                                       |   | Subject            | Send Mail Test         |
| MySQL Server<br>Web Server<br>Watch Dog                                               | Running - Running<br>Running - Running<br>Running - Running<br>Running - Running                      | 04:28:28<br>04:28:25<br>04:28:50                         | 5.5.31<br>8.17.4.19 20<br>8.17.4.18                           | C: \Program Files (x86) \IVM<br>C: \Program Files (x86) \IVM<br>C: \Program Files (x86) \IVM<br>C: \Program Files (x86) \IVM                       |   | Content            | My Mail Test           |
|                                                                                       |                                                                                                    |                                                          |                                                               |                                                                                                    |   |                    |                        |
|                                                                                       |                                                                                                    |                                                          |                                                               |                                                                                                    |   | Test               | 0K Cancel              |
| <                                                                                     |                                                                                                    |                                                          |                                                               | >                                                                                                    | L |                    |                        |

3. Enter into the Vehicle Management System to set the Alarm Management.

Chose device and select Alarm Management, mark on the device and chose the type of the alarm which you want. Second, mark the email mode and text the target mailbox and other settings.

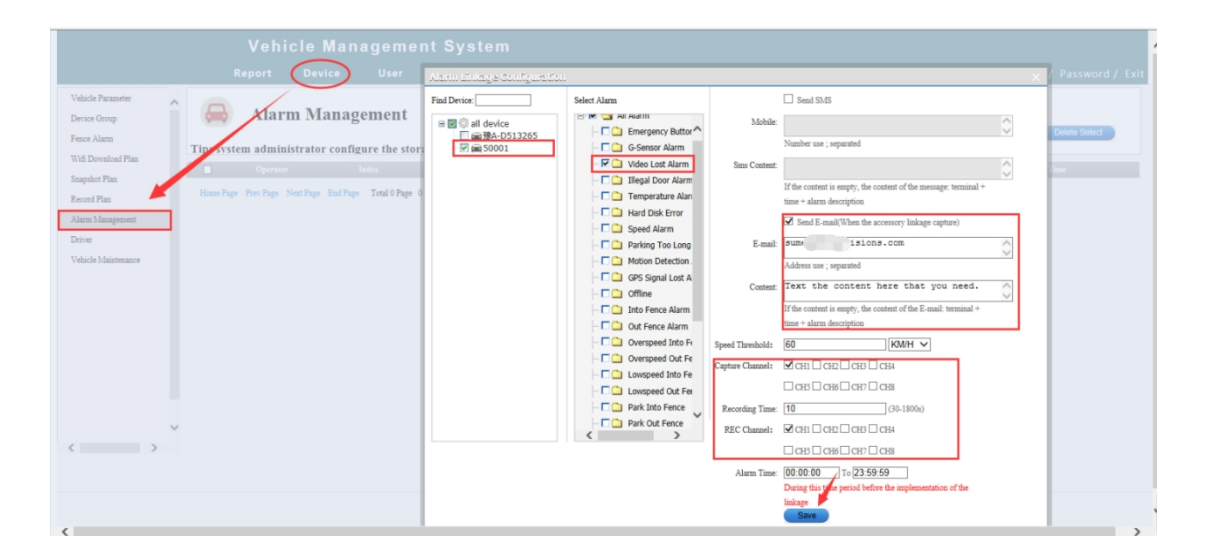

4.Go to the IVMS Client to config the alarm settings(This is alarm linkage on the PC client).

Same to the web server, in this area you can set the basic configuration such as Video Preview, Alarm Video shut-off time, Front-end Capture etc.

|                        |                              |           | Map                | v                | deo          | न्नि<br>Track              | Record              | Other                       |               |                |             |               |              |                         | • •                       | • • •                                                                                       |                    |
|------------------------|------------------------------|-----------|--------------------|------------------|--------------|----------------------------|---------------------|-----------------------------|---------------|----------------|-------------|---------------|--------------|-------------------------|---------------------------|---------------------------------------------------------------------------------------------|--------------------|
| Dev List Pollin        | g My Map                     |           |                    | 36 64 100        |              |                            |                     |                             |               |                |             |               |              |                         |                           |                                                                                             | •                  |
|                        |                              | 1         | 50001              | - CH1 - 122 KB/S |              | 2                          | 50001 - CH3 - 10    | 9 KB/S                      | 3             |                | 50001 - CH  | 12 - 116 KB/S |              | Address                 |                           | Search                                                                                      |                    |
|                        | • Q<br>ienter(1/3)<br>1<br>2 |           | Bito constant      | 0                |              | Config                     | 1                   |                             |               |                |             |               |              |                         | 新方                        | Mileage:44840.74<br>Positi 1673 El<br>Status.comme, w<br>SD2(Exist), Netw<br>Video Intercom | km<br>E H<br>erk S |
| Other                  |                              |           |                    | 8                | 20           | <b>60001</b>               | Alarm Type          | Video lost                  |               |                | _           |               |              |                         | (3)东方小学                   | (000)                                                                                       |                    |
|                        |                              |           |                    |                  | -            |                            | Alarm               |                             |               |                |             |               | _            | ÷                       |                           | 50001                                                                                       |                    |
| Ala                    | rm                           |           |                    | 8                |              |                            | unkaye              | Video Preview               |               |                |             |               | Dow          | ○ 联拍皮具厂                 |                           |                                                                                             |                    |
|                        |                              |           |                    |                  |              |                            |                     |                             |               |                |             |               |              | -                       |                           |                                                                                             |                    |
|                        |                              | - K       | 2                  | 1/S              |              |                            |                     | Alarm video autom           | atic shut-off |                |             |               |              | 上头出                     | () 西山商                    |                                                                                             |                    |
|                        |                              |           |                    | 20               |              |                            |                     | Shut-off Time               | 10            |                | (5~1800s)   |               |              |                         |                           |                                                                                             |                    |
|                        | Alarm Config                 | Alorm     | Citor              |                  |              |                            |                     | Front-end Canhare           |               |                | ,           |               |              | ④ 西山别!                  | 212                       |                                                                                             |                    |
|                        | tam                          |           |                    | 1                | 1            |                            |                     | CH1                         | CH2           | CH3            | 014         | CHS           | CH6          | 157楼                    | ₩48 <b>98</b> ○东          | 方第四工业区                                                                                      | 东方第                |
| 39                     |                              | -         |                    | 1                | 100          |                            |                     | CH7                         | CH8           | CH9            | CH 10       |               | CH12         | $\sim$                  |                           |                                                                                             |                    |
|                        |                              | 1.0       |                    | 8                | 0            |                            |                     | Capture Conut               | 3             |                | (1~15)      |               |              | #1+01BIT                |                           | 非尚集贸市场                                                                                      |                    |
|                        |                              |           |                    |                  | 10.00        |                            |                     | Capture Interval            | 5             |                | (1~30s)     |               |              | 大康私持国                   | 松裕立交                      | 🛞 万家乐百货                                                                                     | 01                 |
|                        | System Setting               | Recor     | d Setting          |                  |              |                            |                     | Sound Alarm                 | •             |                | (1-505)     |               |              | <ul> <li>第六区</li> </ul> |                           |                                                                                             |                    |
| We                     | ь                            |           |                    | Þ                |              |                            |                     | Sound Files                 |               | v              | Lister      | в             | rowse        | 海头第三工业部                 | <ul> <li>一 工具厂</li> </ul> | 4 鲜肉                                                                                        |                    |
|                        |                              |           |                    |                  |              |                            |                     | Play Times                  | 3             |                | (1-10)      |               |              |                         | 潭头新一村                     | 1.0.0                                                                                       |                    |
|                        |                              |           |                    |                  |              |                            | l [                 | Alarm Linkage Video         |               |                |             |               |              | (1) 天潮                  | <b>建商场</b>                | 4.8.15                                                                                      |                    |
|                        |                              |           |                    |                  |              |                            |                     | CH1                         | CH2           | CH3            | CH4         | CH5           | CH6          | 深圳金易安旅馆 🕤               | (1) 深圳市农村                 |                                                                                             |                    |
|                        | Report Query                 |           |                    |                  |              |                            |                     | CH7                         | CH8           | CH9            | CH10        | CH11          | CH12         | 宝康牙齿护理 📀                | 2周亚银行                     | 0                                                                                           | <b>8</b> 8         |
|                        |                              |           |                    |                  |              |                            |                     | Video Time                  | 30            |                | (30~1800s)  |               |              | 0.2                     | 圳市荫雅                      | ⊙ 潭头第二工                                                                                     | <u>*</u>           |
| Status PIZ             | Color   VOIP                 | 4.5.5.4   | (2) 2) 4 (         |                  |              |                            |                     | Electronic Map Lod          |               |                |             |               |              |                         | /Les                      |                                                                                             |                    |
| Device type            | MDVR                         | 4 7 1     | A=A=A=/            |                  |              |                            |                     |                             |               |                |             |               |              |                         | O TANK                    |                                                                                             |                    |
| Vehicle Name           | 50001                        | Monitor:1 | Online:1 Offline:0 | Alarm:0 Idin     | p:0 A        |                            |                     |                             |               |                |             |               |              | 28                      | 芙蓉立交 芙                    | 尊路                                                                                          |                    |
| Vehicle ID             | 20017                        | Number 1  | Time               | Device           | Char         |                            | Deployment Set      | tings                       |               |                |             |               |              |                         |                           |                                                                                             |                    |
| Company<br>Their Group | Monitor Center               | 3 2       | 017-06-03 13:37:18 | 50001(20017)     | CH1          |                            | 1                   | 00:00:00 🗘 To               | :59:59        | -              |             |               |              |                         |                           | (a) #13                                                                                     | 洋百                 |
| Status                 | Alarm                        | 1 2       | 017-06-03 13:37:08 | 50001(20017)     | CH1          |                            |                     |                             | •             |                |             |               |              | 1111                    |                           | 9.00                                                                                        |                    |
| Positioning Time       | 2017-06-03 13:41:53          |           |                    |                  |              |                            | Prompt:When         | the vehicle is not configur | er to load t  | ne derault con | inguration! |               |              | ○ 永丰塑胶厂                 |                           |                                                                                             |                    |
| Location               | 广东省深圳市宝安区东方                  |           |                    |                  |              |                            |                     |                             | Save          | Save To Of     | ther Se     | t As Default  | Load Default | 200                     | 京                         |                                                                                             |                    |
| Warranty               | 30.00 km/n(South)            | 4         | Annitoring \ Alarm |                  | Sustem Event | Capture Image              |                     |                             | -             | -              | -           | -             |              | 0 2017 Paidu - GS/2     | 016)2080 - Data           | ALMET /                                                                                     |                    |
|                        |                              |           | Real and Alarm     | ming: 01:52:57   | Disk From D  | Online: 1 / Lost:0 / Arrea | s:0 / Total:3 Onlin | e:33.33% / Lost Rate:0.     | .00%          |                |             |               | ,            | - 2017 Dalou - GS(2     | 10/2009 Data              |                                                                                             | -                  |

5.After completely finishing these settings, you can find this result when the device triggers the alarm. The alarm information and the capture image will be shown as below. And you can see that there is a alarm email Pop-ups at the bottom right corner. Finally you can read your email and find the alarm content in your email.

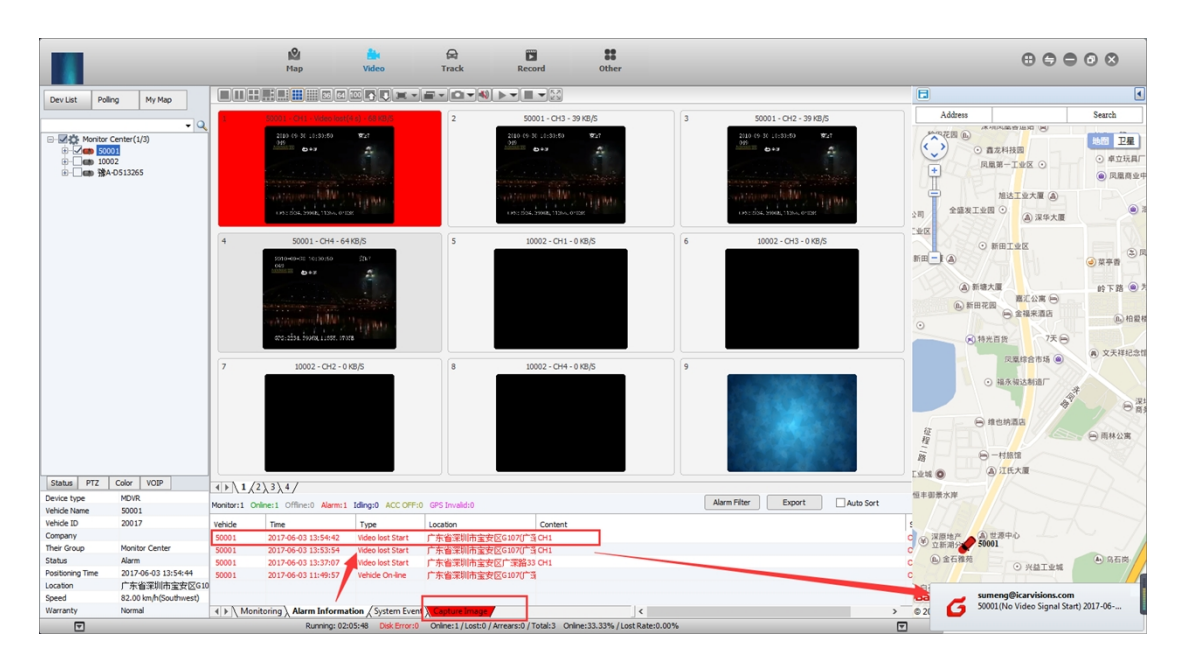

|                                                   |                                                                  | N.                                                       | ip                                                                                                    | Nideo                   | A<br>Track                                         | Rec                           | cord Other                                                                    |                                                                                  |                                                                                                    |                                      | $\oplus \oplus \oplus \odot \otimes$                                                                                                    |
|---------------------------------------------------|------------------------------------------------------------------|----------------------------------------------------------|----------------------------------------------------------------------------------------------------|-------------------------|----------------------------------------------------|-------------------------------|-------------------------------------------------------------------------------|----------------------------------------------------------------------------------|----------------------------------------------------------------------------------------------------|--------------------------------------|----------------------------------------------------------------------------------------------------|
| Dev List Pol                                      | ing My Map                                                       |                                                          | <b>.</b>                                                                                                    |                         |                                                    | 40 🕨 🖛 🔳                      |                                                                               |                                                                                  |                                                                                                    | 8                                    | •                                                                                                    |
|                                                   | Center(1/3) 02 02 0513265                                        | 1 2100                                                   | 0001 - CH1 - 40 KB)<br>37 13:12:245                                                                            | 5<br>24<br>26           | 2                                                  | 50<br>2110 (9-<br>917         | 0001 - CH3 - 59 KB/S<br>N: 13:28:45 \$21<br>\$**                              | 3                                                                                | 50001 - CH2 - 49 K8/5<br>300 (9 K. 1:-2):-65<br>97<br>07                                                 | Address                              | Search<br>① 住和目訴 ① HATE 卫星<br>予 W PETER 22 HA                                                                                                    |
|                                                   | (0313783                                                         |                                                          | 54, 700 PL 112-4, 7 60H                                                                                        | · · · · ·               |                                                    | UNCED4                        | 1. TOLER, 1129-1. 76282                                                       |                                                                                  | (195): 1054, 70 (19, 11)) 4, 7 (19)1                                                                     |                                      | <ul> <li>・ 松均街道劳动<br/>管理办公室<br/>松日郎</li> <li>・ 风田</li> </ul>                                                                                                    |
|                                                   |                                                                  | 4 501 607                                                | 50001-CH4-6018/5<br>90001-CH4-6018/5<br>00001-CH4-6018/5<br>000<br>000<br>000<br>000<br>000<br>000<br>000<br>0 |                         | 5 11                                               |                               | 0002 - CH1 - 0 K8/S                                                           | 6                                                                                | 10002 - CH3 - 0 KB/S                                                                                     | ● 松白立交<br>● 中国表金银行<br>● 中国银行<br>お周万家 | Sound<br>Time:2017-06-03 13:44-43<br>Mileger:4452-03 im<br>Pointions/ Triageling:the<br>Status:Online, Wid, ACC ON,<br>SD(Exit);Setus), Network<br>Video Intercom Meeter San |
|                                                   |                                                                  | 7                                                        | 10002 - CH2 - 0 KB/                                                                                            | S                       | 8                                                  | 10                            | 0002 - CH4 - 0 KB/S                                                           | 9                                                                                |                                                                                                    | 松岗文化广场 C<br>④ 东方/<br>泊皮周二            | 第<br>50001 ● 天虹商場<br>残<br>第<br>方立交 ○ 松岡園税分局 ④ 东方<br>● 国員<br>小学<br>紅大和眉<br>新天九四                                                                                               |
| Status PTZ                                        | Color VOIP                                                       | $4 \rightarrow 1/2 \rightarrow 3 \rightarrow 4$          | /                                                                                                    |                         |                                                    |                               |                                                                               |                                                                                  |                                                                                                    | 上头田                                  |                                                                                                    |
| Device type                                       | MDVR                                                             | Monitor:1 Online:1 Of                                    | line:0 Alarm:0 Id                                                                                              | ing:0 ACC OFF:          | GPS Invalid:0                                      |                               |                                                                               | Alarm                                                                            | Filter Export Auto Sort                                                                                  |                                      |                                                                                                    |
| Vehicle ID                                        | 20017                                                            | Number Time                                              | Device                                                                                                    | Channel                 | Type                                               | State                         | File                                                                          |                                                                                  |                                                                                                    | O WILLIAM PT                         |                                                                                                    |
| Company<br>Their Group<br>Status                  | Monitor Center<br>Alarm                                          | 3 2017-06-03 13:<br>2 2017-06-03 13:<br>1 2017-06-03 13: | 7:18 50001(20017<br>7:13 50001(20017<br>7:08 50001(20017                                                       | ) CH1<br>) CH1<br>) CH1 | Front-end Capt<br>Front-end Capt<br>Front-end Capt | Success<br>Success<br>Success | C:\GPS_DOWNLOAD\CAPTURI<br>C:\GPS_DOWNLOAD\CAPTURI<br>C:\GPS_DOWNLOAD\CAPTURI | E_IMAGE\50001(20017)\201<br>E_IMAGE\50001(20017)\201<br>E_IMAGE\50001(20017)\201 | 17-06-03\CH1-20170603-133718.BMP<br>17-06-03\CH1-20170603-133713.BMP<br>17-06-03\CH1-20170603-133708.BMP | (b) 西山别墅区<br>松裕路                     | 东方第二工业区<br>③ 东方第四工业区                                                                                                    |
| Positioning Time<br>Location<br>Speed<br>Warranty | 2017-06-03 13:44:43<br>广东省采圳市宝安区广3<br>0.00 km/h(North)<br>Normal | 5                                                        | Jarm Information                                                                                               | ). System Event         | Capture Imag                                       | e /                           |                                                                               | <                                                                                |                                                                                                    | Bai 2017 Baidu - GS(2016             | <ul> <li>○ 新市場所は10</li> <li>交 (※) 万家乐百货</li> <li>○ 盛丰積业</li> <li>○ 2089号 - Data ◎ 长地万方</li> </ul>                                                                            |
|                                                   |                                                                  |                                                          | Running: 01:55:                                                                                                | 48 Disk Error:0         | Online: 1 / Lost                                   | :0 / Arrears:0 /              | Total:3 Online:33.33% / Lost I                                                | Rate:0.00%                                                                       |                                                                                                    | 2                                    |                                                                                                    |

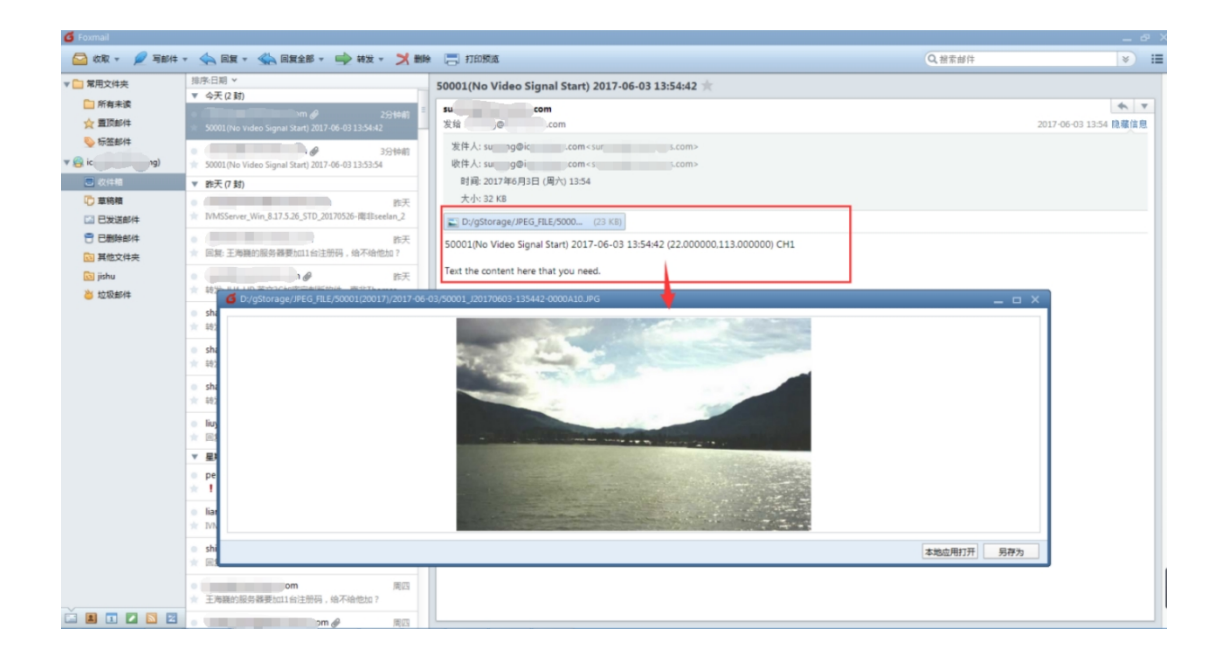